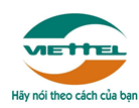

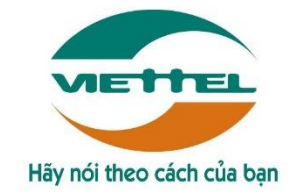

# TẬP ĐOÀN CÔNG NGHIỆP VIỄN THÔNG QUÂN ĐỘI VIETTEL TỔNG CÔNG TY GIẢI PHÁP DOANH NGHIỆP

# TÀI LIỆU HƯỚNG DẫN SỬ DỤNG

# CHỨC NĂNG ĐIỀU CHỈNH TIỀN

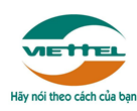

## 1.1 Mục đích

Tài liệu nhằm trình bày hướng dẫn người sử dụng hệ thống hóa đơn điện tử Viettel cách sử dụng chức năng Điều chỉnh tiền.

#### 1.2 Phạm vi

#### Nguyên tắc chung:

- Hệ thống cho phép sửa lại TẤT CẢ các giá trị liên quan đến Bảng chi tiết hàng hóa, Tổng tiền của hóa đơn (hệ thống hỗ trợ tính toán tuy nhiên CÓ THỂ sửa lại tất cả các giá trị này, bao gồm cả trong bảng chi tiết hàng hóa và phần tổng tiền chung toàn hóa đơn).
- Trường hợp phần Tổng tiền chung toàn hóa đơn KHÁC giá trị với bảng chi tiết hàng hóa => Lấy giá trị cuối cùng theo tổng tiền chung.
- Thành tiền LUÔN NGƯỢC DÂU với Chiết khấu, một giá trị mang số dương thì giá trị kia sẽ mang số âm (lên báo cáo tất cả vẫn hiển thị là số dương).
  - ⇒ Vậy nên hệ thống sẽ không hỗ trợ tính toán các trường hợp sai nguyên tắc trên, ví dụ: tăng Thành tiền/giảm Tiền thuế và ngược lại.

|                 | Đơn giá  | Số lượng | Thành tiền | Chiết khấu 1 | Chiết khấu 2 |
|-----------------|----------|----------|------------|--------------|--------------|
| Điều chỉnh tăng | Số dương | Số dương | Số dương   | Số âm        | Số âm        |
| Điều chỉnh giảm | Số dương | Số dương | Số âm      | Số dương     | Số dương     |

 Không cho phép bổ sung thêm thuế suất trong trường hợp loại hóa đơn là hóa đơn thuế tổng (không có cột thuế suất trong bảng chi tiết hàng hóa).

- 5. Cho phép bổ sung thêm hàng hóa trong bảng chi tiết, mặc định tính chất là Hàng hóa.
- 6. Các trường hợp điều chỉnh 2 yếu tố trở lên, khách hàng tự kiểm tra tính đúng đắn của số liệu tính toán và sửa lại nếu cần thiết.
- Chỉ hỗ trợ tính toán khi sửa chiết khấu một lần, trường hợp có 2 chiết khấu khách hàng tự tính toán và điền dữ liệu phù hợp.

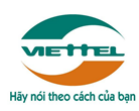

#### 1.3 Khái niệm, thuật ngữ

## • Hóa đơn một loại thuế suất

Là loại hóa đơn chỉ có MỘT giá trị thuế suất duy nhất trên toán hóa đơn, phần thuế suất sẽ được thể hiện ở phần thông tin chung nằm bên dưới hóa đơn.

Ví dụ:

|        |                        | CÔNG TY A<br>Mã số thuế: 0100109106<br>Địa chi: Tầng 44 tòa Landmark 72, Lư<br>Điện thoại: 0988591846<br>Số tài khoản: 1541.100.298.001 tạ | ô E6, Phạm Hù<br>Websi<br>ui Ngân hàng Q | ng, Mễ Trì, l<br>te: http://ww<br>uân đội | Nam Từ Liêm, TP l<br>w.39cons.com.vn                                    | Hà Nội        |
|--------|------------------------|----------------------------------------------------------------------------------------------------|------------------------------------------|-------------------------------------------|-------------------------------------------------------------------------|---------------|
|        |                        | HÓA ĐƠN GIÁ '                                                                                                    | TRĮ GIA                                  | TĂNG                                      | Mẫu số                                                                  | : 01GTKT0/031 |
|        |                        | Bản thể hiện của                                                                                                    | hóa đơn điện                             | tử                                        | Ký hiệu                                                                 | 1: AA/19E     |
|        |                        | Ngày 01 tháng                                                                                                    | 08 năm 2019                              |                                           | Số: 00                                                                  | 00001         |
| Họ     | tên người mua hàng: 1  | Nguyễn Văn A                                                                                                    |                                          |                                           |                                                                         |               |
| Tên    | đơn vị: Công ty B      |                                                                                                    |                                          |                                           |                                                                         |               |
| Mã     | số thuế:               |                                                                                                    |                                          |                                           |                                                                         |               |
| Địa    | chi: Số 01, đường B,   | quận C, Hà Nội                                                                                                    |                                          |                                           |                                                                         |               |
| Hìn    | h thức thanh toán:     | Số tài khoản                                                                                                    | : 0123456789                             | tại Ngân h                                | àng A                                                                   |               |
| STT    | Tê                     | n hàng hóa, dịch vụ                                                                                                    | Đơn vị tính                              | Số lượng                                  | Đơn giá                                                                 | Thành tiền    |
| 1      |                        | 2                                                                                                    | 3                                        | 4                                         | 5                                                                       | 6 = 4 x 5     |
| 1      | Máy tính Lenovo        |                                                                                                    | Chiếc                                    | 10                                        | 1.000.000                                                               | 10.000.000    |
| 2      | Máy tính Dell          | ~                                                                                                    | Chiếc                                    | 20                                        | 2.000.000                                                               | 40.000.000    |
|        |                        | MA                                                                                                    |                                          |                                           |                                                                         |               |
|        |                        |                                                                                                    |                                          |                                           |                                                                         |               |
|        |                        |                                                                                                    |                                          |                                           |                                                                         |               |
|        |                        |                                                                                                    |                                          |                                           | Công tiền hàng:                                                         | 50.000.000    |
|        |                        | Thuế suất GTGT: 10 %                                                                                                    |                                          |                                           | Tiền thuế GTGT:                                                         | 5.000.000     |
|        |                        |                                                                                                    |                                          | Tổng cộng                                 | g tiền thanh toán:                                                      | 55.000.000    |
| Số tiể | n viết bằng chữ: Năm n | uươi lăm triệu đồng                                                                                                    |                                          |                                           |                                                                         |               |
|        | Ngườ<br>(Ký, g         | ri mua hàng<br>hi rõ họ tên)                                                                                                    |                                          | Ngu<br>(Ký. ;<br>Signa<br>Ký ng           | ời bán hàng<br>ghi rõ họ tên)<br>ture valid<br>Ký bởi<br>cày 01/08/2019 |               |

# • Hóa đơn nhiều loại thuế suất

Là loại hóa đơn có cột thuế suất trong bảng chi tiết hàng hóa, khách hàng có thể chọn nhiều loại thuế suất trong một hóa đơn.

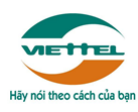

# Ví dụ:

|        |                                                                       | HÓA Đ<br>Bả    | <b>ƠN G</b><br>in thể hiệ<br>Ngày 01 | IÁ TRỊ<br>n của hóa đơ<br>tháng 08 năm                   | GIA TĂN<br>n điện tử<br>2019 | G K             | 1ắu số: 010<br>Cý hiệu: AA<br>ố: 000 | 5TKT0/049<br>/19E<br>00001 |  |  |  |
|--------|-----------------------------------------------------------------------|----------------|--------------------------------------|----------------------------------------------------------|------------------------------|-----------------|--------------------------------------|----------------------------|--|--|--|
| Đơn    | vị bán hàng: CÔNG TY A                                                |                |                                      |                                                          |                              |                 |                                      |                            |  |  |  |
| Mã     | số thuế: 0100109106                                                   |                |                                      |                                                          |                              |                 |                                      |                            |  |  |  |
| Địa    | chỉ: Tầng 44 tòa Landmark 72, Lê                                      | ð E6, Phạm H   | Hùng, Mễ                             | Trì, Nam Từ                                              | Liêm, TP Hà Nội              |                 |                                      |                            |  |  |  |
| Điện   | a thoại: 0988591846                                                   | Fax: 04983     | 3278FAX                              | Website                                                  | : http://www.39c             | ons.con         | n.vn                                 |                            |  |  |  |
| Số t   | ài khoān: 1541.100.298.001                                            | Ngân hàng      | : Ngân l                             | hàng Quân độ                                             | i                            |                 |                                      |                            |  |  |  |
| Họt    | tên người mua hàng: Nguyễn Vă                                         | n A            |                                      |                                                          |                              |                 |                                      |                            |  |  |  |
| Tên    | đơn vị: Công ty TNHH Hóa Đơn                                          | Điện Tử        |                                      |                                                          |                              |                 |                                      |                            |  |  |  |
| Mã     | số thuế:                                                              |                |                                      |                                                          |                              |                 |                                      |                            |  |  |  |
| Địa    | chỉ: Số 01, đường B, quận C, Hà                                       | Nội            |                                      |                                                          |                              |                 |                                      |                            |  |  |  |
| Số t   | ài khoản: 0123456789                                                  | Ngân hàng      | ;: Ngân hả                           | ing A                                                    |                              |                 |                                      |                            |  |  |  |
| Hìn    | h thức thanh toán:                                                    | Ghi chú:       |                                      |                                                          |                              |                 |                                      |                            |  |  |  |
| STT    | Tên hàng hóa, dịch vụ                                                 | Đơn<br>vị tính | Số<br>lượng                          | Đơn giá                                                  | Thành tiền                   | Thuế<br>suất    | Tiền thuế                            | Thành tiền<br>sau thuế     |  |  |  |
| 1      | 2                                                                     | 3              | 4                                    | 25                                                       | $6 = 4 \times 5$             | 7               | 8 = 6 x 7                            | 9=6+8                      |  |  |  |
| 1      | Máy tính Lenovo                                                       | Chiếc          | 10                                   | 1.000.000                                                | 10.000.000                   | 10%             | 1.000.000                            | 11.000.000                 |  |  |  |
| 2      | Máy tính Dell                                                         | Chiếc          | 20                                   | 2.000.000                                                | 40.000.000                   | 10%             | 4.000.000                            | 44.000.000                 |  |  |  |
|        |                                                                       |                |                                      |                                                          |                              | _               |                                      |                            |  |  |  |
|        |                                                                       |                |                                      | _                                                        |                              |                 |                                      |                            |  |  |  |
|        |                                                                       | _              |                                      |                                                          |                              |                 |                                      |                            |  |  |  |
|        |                                                                       |                |                                      |                                                          |                              |                 |                                      |                            |  |  |  |
|        |                                                                       |                |                                      |                                                          |                              |                 |                                      |                            |  |  |  |
|        |                                                                       | Cộng tiế       | ên hàng h                            | óa, dịch vụ:                                             | 50.000.000                   |                 | 5.000.000                            | 55.000.000                 |  |  |  |
|        |                                                                       |                |                                      |                                                          | Tông                         | cộng ti         | ên thanh toán:                       |                            |  |  |  |
| Sö tie | n viët bång chữ: Năm mươi lầm tr                                      | iệu đông       |                                      |                                                          |                              |                 |                                      |                            |  |  |  |
| Tông   | tiên không chịu thuế:                                                 |                |                                      |                                                          |                              |                 |                                      |                            |  |  |  |
| Töng   | tiên chịu thuế 0%:                                                    |                |                                      | Tắng tiần                                                | thuế GTGT 504                |                 |                                      |                            |  |  |  |
| Tông   | tiên chịu thuế 5%:                                                    |                |                                      | Tổng tiền                                                | thuế GTGT 100/               | . 2 000         | 000                                  |                            |  |  |  |
| Tông   | ống tiền chịu thuế 10%: 50.000.000 Tông tiền thuế GTGT 10%: 5.000.000 |                |                                      |                                                          |                              |                 |                                      |                            |  |  |  |
|        | Người mua hàn<br>(Ký, ghi rõ họ tế                                    | ng<br>(n)      |                                      | Người bán hàng<br>(Ký, ghí rõ họ tên)<br>Signature valid |                              |                 |                                      |                            |  |  |  |
|        |                                                                       |                |                                      |                                                          | Ký                           | Ký b<br>ngày 01 | 080009                               |                            |  |  |  |

# 1.4 Luồng nghiệp vụ

• Đối với Hóa đơn một loại thuế suất, hướng dẫn sẽ chia làm 2 phần:

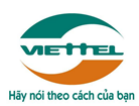

Phần 1: Điều chỉnh cho các giá trị như số lượng, đơn giá, thành tiền, chiết khấu.

Phần 2: Điều chỉnh giá trị thuế suất, tiền thuế.

• Đối với *Hóa đơn nhiều loại thuế suất*, hướng dẫn sẽ chỉ có một phần chung cho tất cả các giá trị số lượng, đơn giá, thành tiền, chiết khấu, thuế suất, tiền thuế.

# 1.4.1 Điều chỉnh hóa đơn MỘT loại thuế suất các giá trị số lượng, đơn giá, thành tiền, chiết khấu.

(1) Trên màn hình "Quản lý hóa đơn đã phát hành", tại cột "Hành động", nhấn "Thao tác" chọn "Điều chỉnh tiền" trên màn hình "Quản lý hóa đơn đã phát hành".

| DANH SÁCH HÓA ĐƠN ĐÃ PHÁT HÀNH 🗸 |                      |                  |              |                        |                                      |                                                       |                   |                       |                |              |                 |                         |                         |
|----------------------------------|----------------------|------------------|--------------|------------------------|--------------------------------------|-------------------------------------------------------|-------------------|-----------------------|----------------|--------------|-----------------|-------------------------|-------------------------|
|                                  |                      |                  |              |                        | + Lập hóa đơn                        | ≓ Chuyển d                                            | đổi nhiều         | ı hóa đơn             | 📥 Tải nhiề     | u hóa đơn    | 🕼 Đăng          | g ký/hủy                | kê khai thuế 🛛 🔳        |
| STT                              | Hành<br>động<br>Thao | Mẫu hóa đơn<br>¢ | Số hóa đơn ≑ | Ngày lập 🕈             | Tên người mua ♥                      | Tên đơn vị ≑                                          | Loại<br>tiền<br>‡ | Tổng trước<br>thuế \$ | Tiền thuế<br>¢ | Tổng tiền \$ | Chuyển<br>đổi ≑ | Kê<br>khai<br>thuế<br>¢ | Trạng thái 🕈            |
| 1                                | tác<br>III           | 01GTKT0/217      | CC20E0001035 | 10/08/2020<br>07:00:00 |                                      | CN Tổng Công<br>Ty May 10 -<br>CTCP XN May<br>Hưng Hà | VND               | 65.380.916            | 6.302.648      | 71.294.474   |                 |                         | Đã phát hành            |
| 2                                | i<br>≣               | 01GTKT0/217      | CC20E0001034 | 10/08/2020<br>07:00:00 | Case<br>8_new_1208_MM/19E_CTY        |                                                       | USD               | 0                     | 20.000         | 220.000      | 0               | 0                       | Hóa đơn điều chỉnh tiền |
| 3                                | i<br>≣               | 01GTKT0/217      | CC20E0001026 | 10/08/2020<br>07:00:00 | Case 3_new<br>1_1208_MM/19E_CTY      |                                                       | VND               | 1.600.000             | 5.000          | 1.195.000    | 0               | 0                       | Đã phát hành            |
| 4                                | i<br>≣               | 01GTKT0/217      | CC20E0001027 | 10/08/2020<br>07:00:00 | Case 12_Chỉ có<br>BK_1208_MM/19E_CTY |                                                       | USD               | 600.000               | 51.300         | 564.300      | 0               | 0                       | Đã phát hành            |

# Chọn "Điều chỉnh tiền"

| 2 | i<br>≣ | 01GTKT0/217                        | CC20E000103     | 4 10/08/2020<br>07:00:00 | Case<br>8_new_1208_MM/19E_CTY        | USD | 0         | 20.000 | 220.000   | 0 | 0 | Hóa đơn điều chinh tiền |
|---|--------|------------------------------------|-----------------|--------------------------|--------------------------------------|-----|-----------|--------|-----------|---|---|-------------------------|
| 3 | i      | 01GTKT0/217                        | CC20E000102     | 5 10/08/2020<br>07:00:00 | Case 3_new<br>1_1208_MM/19E_CTY      | VND | 1.600.000 | 5.000  | 1.195.000 | 0 | ٢ | Đã phát hành            |
| 4 | 0      | Điều chỉnh thôn                    | g tin 102       | 7 10/08/2020<br>07:00:00 | Case 12_Chỉ có<br>BK_1208_MM/19E_CTY | USD | 600.000   | 51.300 | 564.300   | ٢ | 0 | Đã phát hành            |
| 5 | +      | <ul> <li>Lập hóa đơn th</li> </ul> | ay thế          | 8 10/08/2020<br>07:00:00 | Case 11_Chỉ có<br>GC_1208_MM/19E_CTY | USD | 0         | 0      | 0         | 0 | ۲ | Đã phát hành            |
| 6 | ×      | Xoá bỏ hoá đơn                     | 102             | 0 10/08/2020<br>07:00:00 | Case 10_Chỉ có<br>CK_1208_MM/19E_CTY | USD | 0         | 15.000 | 315.000   | 0 | 0 | Đã phát hành            |
| 7 | •      | Zập hóa đơn ch<br>Gửi Email        | uyên đối<br>103 | 0 10/08/2020 07:00:00    | Case<br>9_new_1208_MM/19E_CTY        | USD | 900.000   | 48.350 | 531.850   | 0 | ۲ | Đã phát hành            |

(2) Lựa chọn một hoặc nhiều dòng hàng hóa cần điều chỉnh

• Người dùng nhấn nút "Lựa chọn" tại cột "Điều chỉnh".

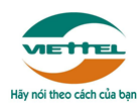

## (Dòng nào không được tích "Lựa chọn" thì sẽ không lên hóa đơn)

|   | CHI TIẾT HÓA ĐƠI | N      |             |       |          |          |                |               |           |                 |            |              |         | ~            |
|---|------------------|--------|-------------|-------|----------|----------|----------------|---------------|-----------|-----------------|------------|--------------|---------|--------------|
|   | Điều chỉnh       | STT    | Tính chất * |       | Hàng hóa |          | Đơn vị<br>tính | Số lượng<br>* | Đơn giá * | Thành<br>tiền * | Chiết khấu | Tiền thuế    | Ghi chú | Hành<br>động |
| Π | 🗆Lựa chọn        | 1      | Hàng hóa    | нн    |          | *        | ÐVT            | 1             | 100.000   | 100.000         | CK1 (%) =  | 10% = 10.000 | Ghi chú |              |
|   | Điều chỉnh       | Tăng   | Giảm        | V Már | Số lô    | Hạn dùng |                |               |           |                 | CK2(%) =   |              | /       |              |
|   | Died chillin     | ) rang | U Giain     | nuy   |          | •        |                | 2             | 200.000   | 400.000         |            | 5% = 20.000  |         |              |
|   |                  |        |             | СК    | Số lô    | Hạn dùng |                |               |           |                 |            |              |         |              |
|   | 🗆Lựa chọn        | 2      | Bảng kê     | вк    |          | •        |                | 3             | 300.000   | 900.000         | CK1 (%) =  | 0% = 0       |         |              |
|   |                  |        |             | вк    | Số lô    | Hạn dùng |                |               |           |                 | CK2 (%) =  |              |         |              |

- Trong bảng "Lựa chọn" người dùng chọn "Tăng"/ "Giảm" tương ứng với giá trị điều chỉnh tăng/giảm tại dòng (ví dụ tăng số lượng, tăng đơn giá, tăng thành tiền...)
- Người dùng chọn loại điều chỉnh chi tiết ("Đơn giá/Số lượng/Thành tiền/Chiết khấu").

Phần này chỉ hỗ trợ tự sinh ghi chú tại dòng, không hỗ trợ tính toán.

Ví dụ:

Tích chọn "Tăng" tại "Số lượng"

Hệ thống sẽ tự sinh ghi chú tại dòng là "Điều chỉnh tăng số lượng của hàng hóa ..."

|   | CHI TIẾT HÓA ĐƠN |        |             |              |          |          |                |               |           |                 |            |              |                       |              |
|---|------------------|--------|-------------|--------------|----------|----------|----------------|---------------|-----------|-----------------|------------|--------------|-----------------------|--------------|
|   | Điều chỉnh       | STT    | Tính chất * |              | Hàng hóa |          | Đơn vị<br>tính | Số lượng<br>* | Đơn giá * | Thành<br>tiền * | Chiết khấu | Tiền thuế    | Ghi chú               | Hành<br>động |
|   | 🗹 1 điều chỉnh   | 1      | Hàng hóa    | нн           |          | •        | ÐVT            |               | 100.000   | 100.000         | CK1 (%) =  | 10% = 10.000 | Điều chỉnh<br>tăng số |              |
| Г | Điều chỉnh       | O Tán  | a 🔿 Giảm    | ¥ Húy        | 3010     | Hạn dùng |                |               |           |                 | CK2 (%) =  |              | luong //              |              |
|   |                  | -      |             | <b>H</b> Huy |          | •        |                | 2             | 200.000   | 400.000         |            | 5% = 20.000  |                       |              |
|   | Số lượng         | 🖸 Tăng | g 🕕 Giảm    | 🗙 Hủy        | Số lô    | Hạn dùng |                |               |           |                 |            |              |                       |              |
| 1 | Đơn giá          | 🔵 Tăng | g 🕕 Giảm    | 🗙 Hủy        |          | •        |                | 3             | 300.000   | 900.000         | CK1 (%) =  | 0% = 0       |                       |              |
|   | Thành tiến       | 🔘 Tăng | g 🔵 Giảm    | 🗙 Hủy        | Số lô    | Hạn dùng |                |               |           |                 | CK2 (%) =  |              |                       |              |
|   | Chiết khấu       | 🔘 Tăng | g 🔘 Giảm    | 🗙 Hủy        |          | •        |                | 1             | 100.000   | 100.000         | CK1 (%) =  | 5% = 5.000   |                       |              |
|   | Thuế suất        | 🔿 Tăng | g 🔘 Giảm    | 🗙 Hủy        | Số lô    | Hạn dùng |                |               |           |                 | CK2 (%) =  |              |                       |              |
|   | -                |        |             |              |          |          |                |               |           |                 |            |              |                       | ·            |

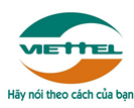

 Người dùng nhập giá trị cần điều chỉnh tại dòng/cột tương ứng, hệ thống hỗ trợ tính toán theo các công thức tính toán chung (người dùng cần kiểm tra dữ liệu và có thể sửa lại nếu cần thiết).

|   | CHI TIẾT HÓA ĐƠN | N   |             |    |          |          |                |               |           |                 |            |              |                       | ~            |
|---|------------------|-----|-------------|----|----------|----------|----------------|---------------|-----------|-----------------|------------|--------------|-----------------------|--------------|
| Г | Điều chỉnh       | STT | Tính chất * |    | Hàng hóa |          | Đơn vị<br>tính | Số lượng<br>* | Đơn giá * | Thành<br>tiền * | Chiết khấu | Tiền thuế    | Ghi chú               | Hành<br>động |
|   | 🗹 1 điều chỉnh   | 1   | Hàng hóa    | нн |          | •        | ÐVT            | 20            | 100.000   | 2.000.000       | CK1 (%) =  | 10% = 200.00 | Điều chỉnh<br>tăng số |              |
|   |                  |     |             | нн | Số lô    | Hạn dùng |                |               |           |                 | CK2 (%) =  |              | lượng //              |              |
|   | 🗆Lựa chọn        |     | Chiết khẩu  | ск |          | •        |                | 2             | 200.000   | 400.000         |            | 5% = 20.000  |                       |              |
|   |                  |     |             | ск | Số lô    | Hạn dùng |                |               |           |                 |            |              |                       |              |
|   | 🗆Lựa chọn        | 2   | Bảng kê     | вк |          | *        |                | 3             | 300.000   | 900.000         | CK1 (%) =  | 0% = 0       |                       |              |
|   |                  |     |             | вк | Số lõ    | Hạn dùng |                |               |           |                 | CK2(%) =   |              |                       |              |
|   | - ·              | -   |             |    |          |          |                |               |           |                 |            |              |                       |              |

Lưu ý: Trường hợp điều chỉnh Thành tiền/Chiết khấu mà không cần hiển thị đơn giá, số lượng trên hóa đơn, người dùng sẽ xóa bỏ số lượng, đơn giá mặc định của hệ thống trước và sau đó chỉ nhập Thành tiền/Chiết khấu

|   | CHI TIẾT HÓA ĐƠI | N   |             |    |          |          |                |               |           |                 |            |              |         | ~            |
|---|------------------|-----|-------------|----|----------|----------|----------------|---------------|-----------|-----------------|------------|--------------|---------|--------------|
|   | Điều chỉnh       | STT | Tính chất * |    | Hàng hóa |          | Đơn vị<br>tính | Số lượng<br>* | Đơn giá * | Thành<br>tiền * | Chiết khấu | Tiền thuế    | Ghi chú | Hành<br>đông |
| Г | 🗹 1 điều chỉnh   | 1   | Hàng hóa    | нн |          | •        | ÐVT            |               |           | 100.000         | CK1 (%) =  | 10% = 10.000 |         |              |
| L |                  |     |             | нн | Số lô    | Hạn dùng |                |               |           |                 | CK2 (%) =  |              |         |              |
| Г | 🗆Lựa chọn        |     | Chiết khẩu  | ск |          | •        |                | 2             | 200.000   | 400.000         |            | 5% = 20.000  |         |              |
|   |                  |     |             | ск | Số lô    | Hạn dùng |                |               |           |                 |            |              |         |              |

(3) Người dùng nhập đầy đủ các thông tin bắt buộc của hóa đơn như ngày lập, các thông tin khác nếu có như văn bản thỏa thuận (hệ thống hỗ trợ tải biên bản thỏa thuận), kiểm tra nội dung ghi chú tổng toàn hóa đơn (có thể sửa lại ghi chú này)...sau đó nhấn *Ghi lại*.

Tải biên bản thỏa thuận:

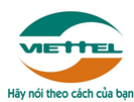

| THÔNG TIN HƠ       | ÓA ĐƠN                      | ~               | THÔNG TIN BỔ SUNG    |                                                      |                                                              |                               | ~        |
|--------------------|-----------------------------|-----------------|----------------------|------------------------------------------------------|--------------------------------------------------------------|-------------------------------|----------|
| [                  | Người mua không lấy hóa đơn |                 | Số hoá đơn gốc *     |                                                      | Ngày lập hóa đơn gốc                                         |                               |          |
| Tên người<br>mua * |                             | Mã người<br>mua | Hình thức thanh toán | тм                                                   | Chi tiết hình thức                                           | тм                            |          |
| Địa chỉ *          |                             |                 | Ngày lập *           | 10/08/2020 07:00:00                                  |                                                              |                               | 曲        |
| Tên đơn vị         | Mã số thuế                  |                 | Văn bản thoả thuận * |                                                      |                                                              |                               |          |
| Số điện thoại      | Email                       |                 | Ngày thoả thuận      | dd/MM/yyyy                                           |                                                              |                               | 曲        |
| Loại giấy tờ       | Số giấy tờ                  |                 | Biên bản thoả thuận  |                                                      |                                                              | C                             | 10n file |
| Tên ngân           | Số tài khoản                |                 |                      | Loại tile .doc, docx, pdt,<br>Tải biên bản điều chỉn | png.,jpg: Dung lượng toi da SM<br>h tiền                     | в                             |          |
| nang               |                             |                 | Bảng kê              |                                                      |                                                              | CH                            | 10n file |
| Hợp đồng số        |                             |                 |                      | Loại file .xlax, xla Dung lu                         | ượng tối đa 5MB                                              |                               |          |
|                    |                             |                 | Ghi chú *            | Hóa đơn điều chỉnh tăr<br>hiệu CC20E, số CC20E       | ng/giảm cho hóa đơn điện từ r<br>E0001026 lập ngày 10/08/202 | ทลิ้ม 01GTKT0/2<br>0 07:00:00 | 17, ký   |

#### Sửa ghi chú tổng (nếu cần):

| Số điện thoại                                    |          |                         |    | Email      |   |                       |                     | Ngày            | thoả thuận                | dd/MM/yyyy                                                               |                                                     |                               | 曲                 |
|--------------------------------------------------|----------|-------------------------|----|------------|---|-----------------------|---------------------|-----------------|---------------------------|--------------------------------------------------------------------------|-----------------------------------------------------|-------------------------------|-------------------|
| Loại giấy tờ                                     |          |                         | s  | Số giấy tờ |   |                       |                     | Biên bản        | thoả thuận                |                                                                          |                                                     |                               | Chọn file         |
| Tên ngân                                         |          |                         | ső | tài khoản  |   |                       |                     |                 |                           | <i>Loại file '.doc,.docx,.pdf,.png,</i> ,<br>Tải biên bản điều chỉnh tiề | jpg' Dung lượng tối đa 5N<br>n                      | ЛВ                            |                   |
| nang                                             |          |                         |    |            |   |                       |                     |                 | Bảng kê                   |                                                                          |                                                     |                               | Chọn file         |
| Hợp đồng số                                      |          |                         |    |            |   |                       |                     |                 |                           | Logi filo, vlev, vle Duna luzen                                          | +ối đa 5MP                                          |                               |                   |
|                                                  |          |                         |    |            |   |                       |                     |                 | Ghi chú *                 | Hóa đơn điều chỉnh tăng 10<br>ký hiệu CC20E, số CC20E0                   | 09.758 cho hóa đơn điện<br>0001026 lập ngày 10/08/3 | tử mẫu 01GTI<br>2020 07:00:00 | KT0/217,          |
|                                                  |          |                         |    |            |   |                       |                     |                 |                           |                                                                          |                                                     |                               |                   |
| CHI TIẾT HÓA ĐƠN                                 | I        |                         |    |            |   |                       |                     | L               |                           |                                                                          |                                                     |                               | ~                 |
| CHI TIẾT HÓA ĐƠN<br>Điều chỉnh                   | I<br>STT | Tính chất *             |    | Hàng hóa   |   | Đơn vị<br>tính        | Số lượng<br>*       | Đơn giá *       | Thành<br>tiền *           | Chiết khấu                                                               | Tiền thuế                                           | Ghi chú                       | Ƴ<br>Hành<br>động |
| CHI TIẾT HÓA ĐƠN<br>Điều chỉnh<br>2 1 điều chỉnh | STT      | Tính chất *<br>Hàng hóa | нн | Hàng hóa   | • | Đơn vị<br>tính<br>ĐVT | Số lượng<br>*<br>10 | Đơn giá *<br>20 | Thành<br>tiền *<br>99.780 | Chiết khẩu<br>CK1 (%) =                                                  | Tiền thuế<br>10% = 9.978                            | Ghi chú                       | ↓<br>Hành<br>động |

(4) Hóa đơn mới ngoài các dòng điều chỉnh, hệ thống sẽ tự động bổ sung dòng ghi chú tự động trên hóa đơn đáp ứng quy định của cơ quan thuế.

| STT | Tên hàng hóa, dịch vụ                                                                                                    | Đơn<br>vị tính | Số<br>lượng | Đơn giá | Thành tiền    | Thuế<br>suất | Tiền thuế | Thành tiền<br>sau thuế |
|-----|----------------------------------------------------------------------------------------------------|----------------|-------------|---------|---------------|--------------|-----------|------------------------|
| 1   | 2                                                                                                    | 3              | 4           | 5       | $6 = 4 \ge 5$ | 7            | 8 = 6 x 7 | 9 = 6 + 8              |
| 1   | Điều chỉnh tăng tiền hàng, tiền thuế<br>của hàng hóa dịch vụ: hàng hóa chi<br>nhánh                                                               |                | 20          | 150.000 | 3.000.000     | 10%          | 300.000   | 3.300.000              |
|     | Hóa đơn điều chinh tăng 3.300.000<br>cho hóa đơn điện từ mẫu<br>01GTKT0_1070/002, ký hiệu<br>GT01, số GT010000009 lập ngày<br>05/08/2020 00:00:00 |                |             |         |               |              |           |                        |
|     |                                                                                                    |                |             |         |               |              |           |                        |
|     |                                                                                                    |                |             |         |               |              |           |                        |

# (5) Kết thúc.

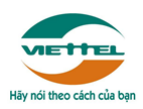

# 1.4.2 Điều chỉnh hóa đơn MỘT loại thuế suất giá trị thuế suất, tiền thuế.

(1) Trên màn hình "Quản lý hóa đơn đã phát hành", tại cột "Hành động", nhấn "Thao tác" chọn "Điều chỉnh tiền" trên màn hình "Quản lý hóa đơn đã phát hành".

| DANH | SÁCH HÓ              | ÌA ĐƠN ĐÃ PHÁT   | HÀNH          |                        |                                      |                                                       |                   |                       |                |             |                 |                         |                        | ~    |
|------|----------------------|------------------|---------------|------------------------|--------------------------------------|-------------------------------------------------------|-------------------|-----------------------|----------------|-------------|-----------------|-------------------------|------------------------|------|
|      |                      |                  |               |                        | + Lập hóa đơn                        | ≓ Chuyển d                                            | đổi nhiều         | ı hóa đơn             | 🛓 Tải nhiề     | u hóa đơn   | 🕼 Đăn           | g ký/hủy                | kê khai thuế           |      |
| STT  | Hành<br>động<br>Thao | Mẫu hóa đơn<br>¢ | Số hóa đơn \$ | Ngày lập 🕈             | Tên người mua ≑                      | Tên đơn vị \$                                         | Loại<br>tiền<br>‡ | Tổng trước<br>thuế \$ | Tiền thuế<br>‡ | Tổng tiền ‡ | Chuyển<br>đổi ≑ | Kê<br>khai<br>thuế<br>¢ | Trạng thái \$          |      |
| 1    | tác                  | 01GTKT0/217      | CC20E0001035  | 10/08/2020<br>07:00:00 |                                      | CN Tổng Công<br>Ty May 10 -<br>CTCP XN May<br>Hưng Hà | VND               | 65.380.916            | 6.302.648      | 71.294.474  |                 |                         | Đã phát hành           |      |
| 2    | i<br>≣               | 01GTKT0/217      | CC20E0001034  | 10/08/2020<br>07:00:00 | Case<br>8_new_1208_MM/19E_CTY        |                                                       | USD               | 0                     | 20.000         | 220.000     | 0               | 0                       | (Hóa đơn điều chinh ti | tiên |
| 3    | i<br>E               | 01GTKT0/217      | CC20E0001026  | 10/08/2020<br>07:00:00 | Case 3_new<br>1_1208_MM/19E_CTY      |                                                       | VND               | 1.600.000             | 5.000          | 1.195.000   | 0               | ٢                       | Đã phát hành           |      |
| 4    | i<br>≣               | 01GTKT0/217      | CC20E0001027  | 10/08/2020<br>07:00:00 | Case 12_Chỉ có<br>BK_1208_MM/19E_CTY |                                                       | USD               | 600.000               | 51.300         | 564.300     | 0               | 0                       | Đã phát hành           |      |

Chọn "Điều chỉnh tiền"

| 2 | i<br>E | 01GTKT0/217                                                  | CC20E000  | 01034 | 10/08/2020<br>07:00:00 | Case<br>8_new_1208_MM/19E_CTY        | USD | 0         | 20.000 | 220.000   | 0 | ٥ | Hóa đơn điều chinh tiền |
|---|--------|--------------------------------------------------------------|-----------|-------|------------------------|--------------------------------------|-----|-----------|--------|-----------|---|---|-------------------------|
| 3 | i<br>E | 01GTKT0/217                                                  | CC20E000  | 01026 | 10/08/2020<br>07:00:00 | Case 3_new<br>1_1208_MM/19E_CTY      | VND | 1.600.000 | 5.000  | 1.195.000 | 0 | 0 | Đã phát hành            |
| 4 | 0      | Điều chỉnh thôn                                              | g tin     | 1027  | 10/08/2020<br>07:00:00 | Case 12_Chỉ có<br>BK_1208_MM/19E_CTY | USD | 600.000   | 51.300 | 564.300   | 0 | 0 | Đã phát hành            |
| 5 | €      | <ul> <li>Điều chính tiên</li> <li>Lập hóa đơn tha</li> </ul> | ay thế    | 1028  | 10/08/2020<br>07:00:00 | Case 11_Chỉ có<br>GC_1208_MM/19E_CTY | USD | 0         | 0      | 0         | 0 | 0 | Đã phát hành            |
| 6 | ×      | Xoá bỏ hoá đơn                                               | 1         | 1029  | 10/08/2020<br>07:00:00 | Case 10_Chỉ có<br>CK_1208_MM/19E_CTY | USD | 0         | 15.000 | 315.000   | 0 | 0 | Đã phát hành            |
| 7 | Ē      | <ul> <li>Lập hóa đơn ch</li> <li>Gửi Email</li> </ul>        | iuyến đổi | 1030  | 10/08/2020<br>07:00:00 | Case<br>9_new_1208_MM/19E_CTY        | USD | 900.000   | 48.350 | 531.850   | 0 | ۲ | Đã phát hành            |

(2) Chọn điều chỉnh "Tăng thuế"/"Giảm thuế" tương ứng với việc điều chỉnh thuế suất làm tăng hoặc giảm tiền thuế.

| CHI TIẾT HÓA ĐƠ | N   |             |           |               |           |                   |               |             |              |           | ~            |
|-----------------|-----|-------------|-----------|---------------|-----------|-------------------|---------------|-------------|--------------|-----------|--------------|
| Điều chỉnh      | STT | Tính chất * |           | Hàng hóa      |           | Đơn vị tính       | Số lượng *    | Đơn giá *   | Thành tiền * | Ghi chú   | Hành<br>động |
| 🗆Lựa chọn       | 1   | Hàng hóa    | Cá hối    |               | •         | Kg                |               |             |              |           |              |
|                 |     |             | Cahoi     | Số lô         | Hạn dùng  |                   |               |             |              |           |              |
|                 |     |             |           |               |           |                   |               |             |              | + Thêm hà | ing hóa      |
|                 |     |             |           |               |           |                   | Tổng ti       | ền hàng     |              |           | 0            |
|                 |     |             |           |               |           |                   | Tổng tiền tru | rớc thuế    |              |           | 0            |
|                 |     | ×н          | ủy 🔵 Điều | chỉnh tăng th | uế 🔵 Điều | ı chỉnh giảm thuế | Thuế GT       | GT (%) * 0% | =            |           | 0            |
|                 |     |             |           |               |           |                   | Tống t        | iền thuế    |              |           | 0            |

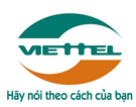

- (3) Người dùng xóa bỏ số lượng, đơn giá, thành tiền trong trường hợp không hiển thị các giá trị này trên hóa đơn điều chỉnh.
- (4) Người dùng nhập giá trị thuế suất đúng tại ô "Thuế suất", đồng thời nhập giá trị tiền cần điều chỉnh tại "Tổng tiền thuế", hệ thống hỗ trợ thực hiện tính toán theo các công thức tính toán chung (người dùng cần kiểm tra dữ liệu và có thể sửa lại nếu cần thiết).

Lưu ý: Trường hợp điều chỉnh Thuế suất/Tiền thuế mà không cần hiển thị đơn giá, số lượng, thành tiền trên hóa đơn, người dùng sẽ xóa bỏ số lượng, đơn giá, thành tiền mặc định của hệ thống trước và sau đó chỉ nhập Thuế suất/Tiền thuế.

| CHI TIẾT HÓA ĐƠ | N   |             |           |               |           |                   |               |          |               |              |   |           | ~            |
|-----------------|-----|-------------|-----------|---------------|-----------|-------------------|---------------|----------|---------------|--------------|---|-----------|--------------|
| Điều chỉnh      | STT | Tính chất * |           | Hàng hóa      |           | Đơn vị tính       | Số lượng *    | Đơi      | n giá *       | Thành tiền * |   | Ghi chú   | Hành<br>động |
| 🗆Lựa chọn       | 1   | Hàng hóa    | Cá hối    |               | •         | Kg                |               |          |               |              |   |           |              |
|                 |     |             | Cahoi     | Số lô         | Hạn dùng  |                   |               |          |               |              |   |           |              |
|                 |     |             |           |               |           |                   |               |          |               |              |   | + Thêm hà | ng hóa       |
|                 |     |             |           |               |           |                   | Tổng ti       | ền hàng  |               |              |   |           | 0            |
|                 |     |             |           |               |           |                   | Tổng tiền tru | rớc thuế |               |              |   |           | 0            |
|                 |     | Хн          | ủy 🚺 Điều | chỉnh tăng th | uế 🔵 Điều | ı chỉnh giảm thuế | Thuế GT       | GT (%) * | 10%           |              | = | 2         | 200.000      |
|                 |     |             |           |               |           |                   | Tổng t        | iền thuế |               |              |   | :         | 200.000      |
|                 |     |             |           |               |           |                   | Tổng tiền s   | au thuế  |               |              |   | :         | 200.000      |
|                 |     |             |           |               |           |                   | Tổng tiền tha | inh toán |               |              |   | :         | 200.000      |
|                 |     |             |           |               |           |                   | Số tiền bằ    | ing chữ: | Hai trăm nghi | ìn đồng      |   |           |              |
|                 |     |             |           |               |           |                   |               |          |               |              |   |           |              |

(5) Người dùng nhập đầy đủ các thông tin bắt buộc của hóa đơn như ngày lập, các thông tin khác nếu có như văn bản thỏa thuận (hệ thống hỗ trợ tải biên bản thỏa thuận), kiểm tra nội dung ghi chú tổng toàn hóa đơn (có thể sửa lại ghi chú này)...sau đó nhấn *Ghi lại*.

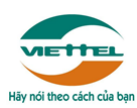

#### Tải biên bản điều chỉnh:

| THÔNG TIN HƠ       | ÓA ĐƠN                        | *               | THÔNG TIN BỔ SUNG         |                                                       |                                                             |                                | ~       |
|--------------------|-------------------------------|-----------------|---------------------------|-------------------------------------------------------|-------------------------------------------------------------|--------------------------------|---------|
|                    | 📃 Người mua không lấy hóa đơn |                 | Số hoá đơn gốc *          |                                                       | Ngày lập hóa đơn gốc                                        |                                |         |
| Tên người<br>mua * |                               | Mã người<br>mua | Hình thức thanh toán<br>* | тм                                                    | Chi tiết hình thức                                          | тм                             |         |
| Địa chỉ *          |                               |                 | Ngày lập *                | 10/08/2020 07:00:00                                   |                                                             |                                | 曲       |
| Tên đơn vị         | Mã số thuế                    |                 | Văn bản thoả thuận *      |                                                       |                                                             |                                |         |
| Số điện thoại      | Email                         |                 | Ngày thoả thuận           | dd/MM/yyyy                                            |                                                             |                                | 苗       |
| Loại giấy tờ       | Số giấy tờ                    |                 | Biên bản thoả thuận       |                                                       |                                                             | Chọ                            | on file |
| Tên ngân           | Số tài khoản                  |                 |                           | Loại tile .doc,.docxpdt,.;<br>Tải biên bản điều chỉn! | ng, jpg Dung lượng toi da SM.<br>1 tiền                     | 8                              |         |
| nang               |                               |                 | Bàng kê                   |                                                       |                                                             | Chọ                            | on file |
| Hợp đồng số        |                               |                 |                           | Loại file .xlax, xla Dung lu                          | ợng tối đa 5MB                                              |                                |         |
|                    |                               |                 | Ghi chú *                 | Hóa đơn điều chỉnh tăn<br>hiệu CC20E, số CC20E        | g/giẩm cho hóa đơn điện từ n<br>0001026 lập ngày 10/08/2020 | กลิ้ม 01GTKT0/21<br>0 07:00:00 | 17. ký  |

#### Sửa ghi chú tổng (nếu cần):

| Số điện thoại    |     |             |    | Email      |          |                |               | Ngày      | thoả thuận      | dd/MM/yyyy                                                            |                                                     |                              | 曲            |
|------------------|-----|-------------|----|------------|----------|----------------|---------------|-----------|-----------------|-----------------------------------------------------------------------|-----------------------------------------------------|------------------------------|--------------|
| Loại giấy tờ     |     |             | 5  | Số giấy tờ |          |                |               | Biên bản  | thoả thuận      |                                                                       |                                                     |                              | Chọn file    |
| Tên ngân         |     |             | Ső | tài khoản  |          |                |               |           |                 | <i>Loại file '.doc,.docxpdf,.png,.</i><br>Tải biên bản điều chỉnh tiề | ipg' Dung lượng tối đa 5N<br>N                      | ЛВ                           |              |
| nang             |     |             |    |            |          |                |               |           | Bảng kê         |                                                                       |                                                     |                              | Chọn file    |
| Hợp đồng số      |     |             |    |            |          |                |               | _         |                 | Lasifila yley yle Duna lurra                                          | +ői da 5140                                         |                              |              |
|                  |     |             |    |            |          |                |               |           | Ghi chú *       | Hóa đơn điều chỉnh tăng 10<br>ký hiệu CC20E, số CC20E0                | 19.758 cho hóa đơn điện<br>1001026 lập ngày 10/08/; | tử mẫu 01GT<br>2020 07:00:00 | KT0/217,     |
| CHI TIẾT HÓA ĐƠI | N   |             |    |            |          |                |               |           |                 |                                                                       |                                                     |                              | ~            |
| Điều chỉnh       | STT | Tính chất * |    | Hàng hóa   |          | Đơn vị<br>tính | Số lượng<br>* | Đơn giá * | Thành<br>tiền * | Chiết khấu                                                            | Tiền thuế                                           | Ghi chú                      | Hành<br>động |
| 🗹 1 điều chỉnh   | 1   | Hàng hóa    | нн |            | *        | ÐVT            | 10            | 20        | 99.780          | CK1 (%) =                                                             | 10% = 9.978                                         |                              |              |
|                  |     |             | нн | Số lô      | Hạn dùng |                |               |           |                 | CK2 (%) =                                                             |                                                     |                              |              |

(6) Hóa đơn mới ngoài các dòng điều chỉnh, hệ thống sẽ tự động bổ sung dòng ghi chú tự động trên hóa đơn đáp ứng quy định của cơ quan thuế.

| STT | Tên hàng hóa, dịch vụ                                                                                                    | Đơn<br>vị tính | Số<br>lượng | Đơn giá | Thành tiền    | Thuế<br>suất | Tiền thuế | Thành tiền<br>sau thuế |
|-----|----------------------------------------------------------------------------------------------------|----------------|-------------|---------|---------------|--------------|-----------|------------------------|
| 1   | 2                                                                                                    | 3              | 4           | 5       | $6 = 4 \ge 5$ | 7            | 8 = 6 x 7 | 9 = 6 + 8              |
| 1   | Điều chỉnh tăng tiền hàng, tiền thuế<br>của hàng hóa dịch vụ: hàng hóa chi<br>nhánh                                                               |                | 20          | 150.000 | 3.000.000     | 10%          | 300.000   | 3.300.000              |
|     | Hóa đơn điều chỉnh tăng 3.300.000<br>cho hóa đơn điện từ mẫu<br>01GTKT0_1070/002, ký hiệu<br>GT01, số GT010000009 lập ngày<br>05/08/2020 00:00:00 |                |             |         |               |              |           |                        |
|     |                                                                                                    |                |             |         |               |              |           |                        |

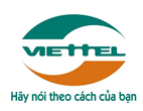

(7) Kết thúc.

# 1.4.3 Điều chỉnh hóa đơn nhiều loại thuế suất

(1) Trên màn hình "Quản lý hóa đơn đã phát hành", tại cột "Hành động", nhấn "Thao tác" chọn "Điều chỉnh tiền" trên màn hình "Quản lý hóa đơn đã phát hành".

| ANH S    | SÁCH HÓ              | ÌA ĐƠN ĐÃ PHÁT                                              | HÀNH            |                        |                                                          |                                                       |                   |                      |                |             |                  |                         |                       |
|----------|----------------------|-------------------------------------------------------------|-----------------|------------------------|----------------------------------------------------------|-------------------------------------------------------|-------------------|----------------------|----------------|-------------|------------------|-------------------------|-----------------------|
|          |                      |                                                             |                 |                        | 🕂 Lập hóa đơn                                            | ≓ Chuyển                                              | đổi nhiềi         | ı hóa đơn            | 📥 Tải nhiề     | u hóa đơn   | 🕼 Đăn            | g ký/hủy                | v kê khai thuế        |
| STT      | Hành<br>động<br>Theo | Mẫu hóa đơn<br>¢                                            | Số hóa đơn \$   | Ngày lập 🕈             | Tên người mua 🕏                                          | Tên đơn vị ♥                                          | Loại<br>tiền<br>‡ | Tổng trước<br>thuế ≑ | Tiền thuế<br>¢ | Tổng tiền ‡ | Chuyển<br>đổi \$ | Kê<br>khai<br>thuế<br>¢ | Trạng thái 🕏          |
| 1        | tác                  | 01GTKT0/217                                                 | CC20E0001035    | 10/08/2020<br>07:00:00 |                                                          | CN Tổng Công<br>Ty May 10 -<br>CTCP XN May<br>Hưng Hà | VND               | 65.380.916           | 6.302.648      | 71.294.474  |                  |                         | Đã phát hành          |
| 2        | i<br>≣               | 01GTKT0/217                                                 | CC20E0001034    | 10/08/2020<br>07:00:00 | Case<br>8_new_1208_MM/19E_CTY                            |                                                       | USD               | 0                    | 20.000         | 220.000     | 0                | 0                       | Hóa đơn điều chỉnh ti |
| 3        | i<br>≡               | 01GTKT0/217                                                 | CC20E0001026    | 10/08/2020<br>07:00:00 | Case 3_new<br>1_1208_MM/19E_CTY                          |                                                       | VND               | 1.600.000            | 5.000          | 1.195.000   | 0                | 0                       | Đã phát hành          |
| 4        | i<br>≡               | 01GTKT0/217                                                 | CC20E0001027    | 10/08/2020<br>07:00:00 | Case 12_Chỉ có<br>BK_1208_MM/19E_CTY                     |                                                       | USD               | 600.000              | 51.300         | 564.300     | 0                | 0                       | Đã phát hành          |
| họ:<br>² | n '']<br>_i          | Diều ch                                                     | inh tiềr        | 1°'                    | Case                                                     |                                                       | USD               | 0                    | 20.000         | 220.000     | O                | 0                       | Hóa đơn điều chỉnh ti |
| 3        | E<br>i<br>E          | 01GTKT0/217                                                 | CC20E0001026    | 10/08/2020<br>07:00:00 | 8_new_1208_MM/19E_CTY<br>Case 3_new<br>1_1208_MM/19E_CTY |                                                       | VND               | 1.600.000            | 5.000          | 1.195.000   | 0                | 0                       | Đã phát hành          |
| 4        | (                    | Điều chỉnh thôn                                             | ng tin 1027     | 10/08/2020<br>07:00:00 | Case 12_Chỉ có<br>BK_1208_MM/19E_CTY                     |                                                       | USD               | 600.000              | 51.300         | 564.300     | 0                | 0                       | Đã phát hành          |
| 5        | •                    | <ul> <li>Điều chỉnh tiếr</li> <li>Lập hóa đơn th</li> </ul> | 1028<br>nay thế | 10/08/2020<br>07:00:00 | Case 11_Chỉ có<br>GC_1208_MM/19E_CTY                     |                                                       | USD               | 0                    | 0              | 0           | •                | ۲                       | Đã phát hành          |
| 6        |                      |                                                             |                 | 10/08/2020             | Case 10. Chỉ có                                          |                                                       | USD               | 0                    | 15 000         | 315 000     | 0                | 0                       | Đã phát hành          |

USD

900.000

48.350

531.850

(2) Lựa chọn một hoặc nhiều dòng hàng hóa cần điều chỉnh

07:00:00

07:00:00

10/08/2020 Case

1030

Xoá bỏ hoá đơn

óa đơn chuyển đổi

Người dùng nhấn nút "Lựa chọn" tại cột "Điều chỉnh". •

CK\_1208\_MM/19E\_CTY

9\_new\_1208\_MM/19E\_CTY

(Dòng nào không được tích "Lựa chọn" thì sẽ không lên hóa đơn)

Trong bảng "Lựa chọn" người dùng chọn "Tăng"/ "Giảm" tương ứng với • giá trị điều chỉnh tăng/giảm tại dòng (ví dụ tăng số lượng, tăng đơn giá, tăng thành tiền...)

Đã phát hành

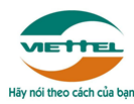

| Điều chỉnh  | STT    | Tính chất * |              | Hàng hóa |          | Đơn vị | Số lượng | Đơn giả * | Thành<br>tiền t | Chiết khấu | Tiền thuế    | Ghi chú |
|-------------|--------|-------------|--------------|----------|----------|--------|----------|-----------|-----------------|------------|--------------|---------|
| 🗆Lựa chọn   | 1      | Hàng hóa    | нн           |          | •        | ÐVT    | 1        | 100.000   | 100.000         | CK1 (%) =  | 10% = 10.000 | Ghi chú |
| Dillu shinh | Ting   | Gilm        | <b>2</b> 12. | Số lô    | Hạn dùng |        |          |           |                 | CK2(%) =   |              |         |
|             | ) lang | O Giam      | A Huy        |          | •        |        | 2        | 200.000   | 400.000         |            | 5% = 20.000  |         |
|             |        |             | ск           | Số lô    | Hạn dùng |        |          |           |                 |            |              |         |
| 🗆Lựa chọn   | 2      | Bảng kê     | вк           |          | •        |        | 3        | 300.000   | 900.000         | CK1 (%) =  | 0% = 0       |         |
|             |        |             | вк           | Số lô    | Hạn dùng |        |          |           |                 | CK2 (%) =  |              |         |

 Người dùng chọn loại điều chỉnh chi tiết ("Đơn giá/Số lượng/Thành tiền/Chiết khấu")

|   | CHI TIẾT HÓA Đ | ΰN     |             |        |          |          |                |               |           |                 |            |                                        |                       | ~            |
|---|----------------|--------|-------------|--------|----------|----------|----------------|---------------|-----------|-----------------|------------|----------------------------------------|-----------------------|--------------|
|   | Điều chỉnh     | STT    | Tính chất * |        | Hàng hóa |          | Đơn vị<br>tính | Số lượng<br>* | Đơn giá * | Thành<br>tiền * | Chiết khấu | Tiền thuế                              | Ghi chú               | Hành<br>động |
|   | 🗹 1 điều chỉnh | 1      | Hàng hóa    | нн     |          | •        | ÐVT            |               | 100.000   | 100.000         | CK1 (%) =  | 10% = 10.000                           | Điều chỉnh<br>tăng số |              |
| Г | Diğu chinh     | C Tăn  | a Giảm      | e alta | 5010     | Hạn dùng |                |               |           |                 | CK2(%) =   |                                        | lượng //              |              |
| L |                | • rany | y O Giain   | A Huy  |          | •        |                | 2             | 200.000   | 400.000         |            | 5% = 20.000                            |                       |              |
| L | Số lượng       | 🚺 Tăng | g 🕕 Giảm    | 🗙 Hủy  | Số lô    | Hạn dùng |                |               |           |                 |            |                                        |                       |              |
|   | Đơn giá        | 🔵 Tăng | g 🕕 Giảm    | 🗙 Hủy  |          | •        |                | 3             | 300.000   | 900.000         | CK1 (%) =  | 0% = 0                                 |                       |              |
|   | Thành tiền     | 🔘 Tăng | g 🔘 Giảm    | 🗙 Hủy  | Số lô    | Hạn dùng |                |               |           |                 | CK2 (%) =  | #1111111111111111111111111111111111111 |                       |              |
|   | Chiết khấu     | ◯ Tăng | g 🕕 Giảm    | 🗙 Hủy  |          | -        |                | 1             | 100.000   | 100.000         | CK1 (%) =  | 5% = 5.000                             |                       |              |
|   | Thuế suất      | 🔘 Tăng | g 🕕 Giảm    | 🗙 Hủy  | Số lô    | Hạn dùng |                |               |           |                 | CK2 (%) =  |                                        |                       |              |
|   | -              |        |             |        |          |          |                |               |           |                 |            |                                        |                       |              |

Phần này chỉ hỗ trợ tự sinh ghi chú tại dòng, không hỗ trợ tính toán.

Ví dụ:

Tích chọn "Tăng" tại "Số lượng"

Hệ thống sẽ tự sinh ghi chú tại dòng là "Điều chỉnh tăng số lượng của hàng hóa ..."

 Người dùng nhập giá trị cần điều chỉnh tại dòng/cột tương ứng, hệ thống hỗ trợ tính toán theo các công thức tính toán chung (người dùng cần kiểm tra dữ liệu và có thể sửa lại nếu cần thiết).

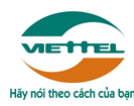

| Điều chỉnh     | STT | Tính chất * |    | Hàng hóa |          | Đơn vị<br>tính | Số lượng<br>* | Đơn giả * | Thành<br>tiền * | Chiết khấu | Tiề | n thuế   | Ghi chú               | Hàn<br>độn |
|----------------|-----|-------------|----|----------|----------|----------------|---------------|-----------|-----------------|------------|-----|----------|-----------------------|------------|
| 🗹 1 điều chỉnh | 1   | Hàng hóa    | нн |          | •        | ÐVT            | 20            | 100.000   | 2.000.000       | CK1 (%) =  | 10% | = 200.00 | Điều chỉnh<br>tăng số |            |
|                |     |             | нн | Số lô    | Hạn dùng |                |               |           |                 | CK2 (%) =  |     |          | lượng //              |            |
| 🗆Lựa chọn      |     | Chiết khẩu  | СК |          | *        |                | 2             | 200.000   | 400.000         |            | 5%  | = 20.000 |                       |            |
|                |     |             | СК | Số lô    | Hạn dùng |                |               |           |                 |            |     |          |                       |            |
| 🗆Lựa chọn      | 2   | Bảng kê     | вк |          | •        |                | 3             | 300.000   | 900.000         | CK1 (%) =  | 0%  | = 0      |                       |            |
|                |     |             | вк | Số lô    | Hạn dùng |                |               |           |                 | CK2 (%) =  |     |          |                       |            |
|                |     |             |    |          |          |                |               |           |                 |            |     |          |                       | +          |

Lưu ý: Trường hợp điều chỉnh Thành tiền/Chiết khấu/Tiền thuế mà không cần hiển thị đơn giá, số lượng, thành tiền trên hóa đơn, người dùng sẽ xóa bỏ số lượng, đơn giá, thành tiền mặc định của hệ thống trước và sau đó chỉ nhập Thành tiền/Chiết khấu/Tiền thuế.

|   | CHI TIẾT HÓA ĐƠI | N   |             |    |          |          |                |               |           |                 |            |              |         | ~            |
|---|------------------|-----|-------------|----|----------|----------|----------------|---------------|-----------|-----------------|------------|--------------|---------|--------------|
| L | Điều chỉnh       | STT | Tính chất * |    | Hàng hóa |          | Đơn vị<br>tính | Số lượng<br>* | Đơn giá * | Thành<br>tiền * | Chiết khấu | Tiền thuế    | Ghi chú | Hành<br>đông |
| ſ | 🗹 1 điều chỉnh   | 1   | Hàng hóa    | нн |          | •        | ÐVT            |               |           | 100.000         | CK1 (%) =  | 10% = 10.000 |         |              |
| L |                  |     |             | нн | Số lô    | Hạn dùng |                |               |           |                 | CK2 (%) =  |              |         |              |
| Γ | 🗆Lựa chọn        |     | Chiết khẩu  | ск |          | •        |                | 2             | 200.000   | 400.000         |            | 5% = 20.000  |         |              |
|   |                  |     |             | ск | Số lõ    | Hạn dùng |                |               |           |                 |            |              | //      |              |

|   | CHI ΤΙẾΤ HÓA ĐƠN |     |             |    |          |          |                |               |           |                 |            |              |         |              |
|---|------------------|-----|-------------|----|----------|----------|----------------|---------------|-----------|-----------------|------------|--------------|---------|--------------|
|   | Điều chỉnh       | STT | Tính chất * |    | Hàng hóa |          | Đơn vị<br>tính | Số lượng<br>* | Đơn giá * | Thành<br>tiền * | Chiết khấu | Tiền thuế    | Ghi chú | Hành<br>đông |
| Γ | 🗹 1 điều chỉnh   | 1   | Hàng hóa    | нн | нн 👻     |          | ÐVT            |               |           | CK1 (%) = 10% = |            | 10% = 10.000 |         |              |
| L |                  |     |             | нн | Số lô    | Hạn dùng |                |               |           |                 | CK2 (%) =  |              |         |              |
| Γ | 🗆Lựa chọn        |     | Chiết khẩu  | ск |          | •        |                | 2             | 200.000   | 400.000         |            | 5% = 20.000  |         |              |
|   |                  |     |             | ск | Số lô    | Hạn dùng |                |               |           |                 |            |              | /i      |              |

(3) Người dùng nhập đầy đủ các thông tin bắt buộc của hóa đơn như ngày lập, các thông tin khác nếu có như văn bản thỏa thuận (hệ thống hỗ trợ tải biên bản thỏa thuận), kiểm tra nội dung ghi chú tổng toàn hóa đơn (có thể sửa lại ghi chú này)...sau đó nhấn *Ghi lại*.

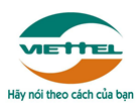

#### Tải biên bản điều chỉnh:

| THÔNG TIN HẢ       | ÓA ĐƠN                      | ~               | THÔNG TIN BỔ SUNG    |                                                                                                    |                      | ~         |  |
|--------------------|-----------------------------|-----------------|----------------------|----------------------------------------------------------------------------------------------------|----------------------|-----------|--|
| ſ                  | Người mua không lấy hóa đơn |                 | Số hoá đơn gốc *     |                                                                                                    | Ngày lập hóa đơn gốc |           |  |
| Tên người<br>mua * |                             | Mã người<br>mua | Hình thức thanh toán | тм                                                                                                    | Chi tiết hình thức   | тм        |  |
| Địa chỉ *          |                             |                 | Ngày lập *           | 10/08/2020 07:00:00                                                                                                    |                      | <b>#</b>  |  |
| Tên đơn vị         | Mã số thuế                  |                 | Văn bản thoả thuận * |                                                                                                    |                      |           |  |
| Số điện thoại      | Email                       |                 | Ngày thoả thuận      | dd/MM/yyyy                                                                                                    |                      | 曲         |  |
| Loại giấy tờ       | Số giấy tờ                  |                 | Biên bản thoả thuận  |                                                                                                    |                      | Chọn file |  |
| Tên ngân           | Số tài khoản                |                 |                      | Loại file .doc,.docx.pdf.png.jpg Dung lượng toi da SMB<br>Tắi biên bản điều chính tiền                                     |                      |           |  |
| hang               |                             |                 | Bảng kê              |                                                                                                    |                      | Chọn file |  |
| Hợp đồng số        |                             |                 |                      | Loại file .xlax, xla Dung lu                                                                                               | rọng tối đa 5MB      |           |  |
|                    |                             |                 | Ghi chú *            | Hás đơn đầu chính tăngigiảm cho hás đơn điện từ mẫu 0107KT0217<br>Niệu CC20E, số CC20E0001020 lập ngày 10/08/2020 07:00:00 |                      |           |  |

Sửa ghi chú tổng (nếu cần):

|             | Số điện thoại         |     |             |    | Email      |          |                |                     | Ngày                                                                                                    | thoả thuận      | dd/MM/yyyy                                                                          |             |         | 曲                                    |  |  |
|-------------|-----------------------|-----|-------------|----|------------|----------|----------------|---------------------|----------------------------------------------------------------------------------------------------|-----------------|-------------------------------------------------------------------------------------|-------------|---------|--------------------------------------|--|--|
|             | Loại giấy tờ          |     |             | 5  | Số giấy tờ |          |                | Biên bản thoả thuận |                                                                                                    |                 |                                                                                     |             |         | Chọn file                            |  |  |
|             | Tên ngân Số tài khoản |     |             |    |            |          |                |                     |                                                                                                    |                 | Loại file '.docdocxpdfpngjpg' Dung lượng tối đa 5MB<br>Tải biên bản điều chính tiền |             |         |                                      |  |  |
|             | many                  |     |             |    |            |          |                |                     |                                                                                                    | Bảng kê         |                                                                                     |             |         | Chọn file                            |  |  |
| Hợp đồng số |                       |     |             |    |            |          |                |                     |                                                                                                    |                 |                                                                                     |             |         |                                      |  |  |
|             |                       |     |             |    |            |          |                |                     | Ghi chủ • Hóa đơn điều chỉnh tăng 109.758 cho hóa đơn điện t<br>kỷ hiệu CC20E, số CC20E0001028 lập ngày 10/08/2 |                 |                                                                                     |             |         | tử mẫu 01GTKT0/217,<br>2020 07:00:00 |  |  |
|             |                       |     |             |    |            |          |                | L                   |                                                                                                    |                 |                                                                                     |             |         |                                      |  |  |
| ľ           | CHI TIẾT HÓA ĐƠN 🗸    |     |             |    |            |          |                |                     |                                                                                                    |                 |                                                                                     |             |         |                                      |  |  |
|             | Điều chỉnh            | STT | Tính chất * |    | Hàng hóa   |          | Đơn vị<br>tính | Số lượng<br>*       | Đơn giá *                                                                                                    | Thành<br>tiền * | Chiết khấu                                                                          | Tiền thuế   | Ghi chú | Hành<br>động                         |  |  |
|             | 🗹 1 điều chỉnh        | 1   | Hàng hóa    | нн |            | •        | ÐVT            | 10                  | 20                                                                                                    | 99.780          | CK1 (%) =                                                                           | 10% = 9.978 |         |                                      |  |  |
|             |                       |     |             | нн | Số lô      | Hạn dùng |                |                     |                                                                                                    |                 | CK2 (%) =                                                                           | A           | 1/      |                                      |  |  |

(4) Hóa đơn mới ngoài các dòng điều chỉnh, hệ thống sẽ tự động bổ sung dòng ghi chú tự động trên hóa đơn đáp ứng quy định của cơ quan thuế.

Ví dụ:

| STT | Tên hàng hóa, dịch vụ                                                                                                    | Đơn Số<br>vị tính lượng |    | Đơn giá | Thành tiền    | Thuế<br>suất | Tiền thuế | Thành tiền<br>sau thuế |  |
|-----|----------------------------------------------------------------------------------------------------|-------------------------|----|---------|---------------|--------------|-----------|------------------------|--|
| 1   | 2                                                                                                    | 3                       | 4  | 5       | $6 = 4 \ge 5$ | 7            | 8 = 6 x 7 | 9 = 6 + 8              |  |
| 1   | Điều chỉnh tăng tiền hàng, tiền thuế<br>của hàng hóa dịch vụ: hàng hóa chi<br>nhánh                                                               |                         | 20 | 150.000 | 3.000.000     | 10%          | 300.000   | 3.300.000              |  |
|     | Hóa đơn điều chỉnh tăng 3.300.000<br>cho hóa đơn điện từ mẫu<br>01GTKT0_1070/002, ký hiệu<br>GT01, số GT010000009 lập ngày<br>05/08/2020 00:00:00 |                         |    |         |               |              |           |                        |  |
|     |                                                                                                    |                         |    |         |               |              |           |                        |  |

(5) Kết thúc.

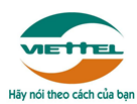

# XIN TRÂN TRỌNG CẢM ƠN!